# Bereitschaftsdienst Anzeige

## Anleitung Bereitschaftsdienstanzeige (BA)

mit Ärztenotdienst (optional)

Version: 2018-0406

**Der Einstieg:** 

Um alle Funktionen optimal nutzen zu können, verwenden Sie bitte den Google Crome-Browser!

Der Login für die BA befindet sich auf der Seite <u>www.gesundheitstv.at</u>, im rechten oberen Bereich.

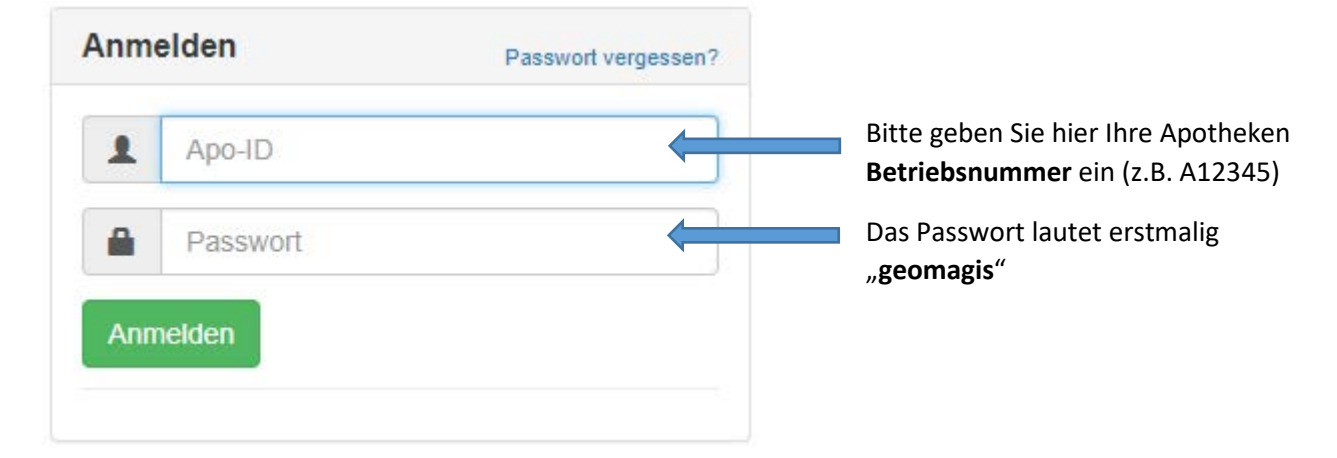

#### Ändern des Passworts:

"Profil" wählen und "Passwort ändern" drücken. Erstellen sie Ihr eigenes Passwort

| Passwort ändern                |  |  |
|--------------------------------|--|--|
| Aktuelles Passwort             |  |  |
| Neues Passwort                 |  |  |
| Neues Passwort erneut eingeben |  |  |
| Sneichem                       |  |  |

# Bildschirm-Übersicht 1:

| Apoverlag Administration                                                                                                    |                     |           |          |            |         |       |            |                | Profil + |
|----------------------------------------------------------------------------------------------------|---------------------|-----------|----------|------------|---------|-------|------------|----------------|----------|
| Name:<br>Adresse:<br>PLZ:<br>Ort:<br>Telefon:<br>E-Mail-Adresse:<br>GTV:<br>Aktiv<br>RA Neustart<br>Acclenotilientt<br>Controlle Ancoige<br>(2)<br>(3)<br>(4)<br>Sonderzeiten für die nächsten 10 Tane |                     | Anothe    | ken Öffn | unnszeiten | (       |       | Templak    | e Einstellunge |          |
| Keine                                                                                                    | $\bigcirc$          | ripotrici | 10       | n n        |         | 20    | ED.        | <b>FA</b>      | 60       |
| (5)                                                                                                    | O                   |           | MO       |            |         | 00    | r R        | 34             | 30       |
| $\smile$                                                                                                    |                     | Von       | 8:00     | 8.00       | 8.00    | 8:00  | 8:00       | 8.00           |          |
|                                                                                                    |                     | Bis       |          |            |         |       |            | 12:00          |          |
|                                                                                                    |                     | Von       |          |            |         |       |            |                |          |
|                                                                                                    |                     | Bis       | 18:00    | 18:00      | 18:00   | 18:00 | 18:00      |                |          |
|                                                                                                    |                     | Apothel   | ken BA-I | Dienste    |         |       |            |                |          |
|                                                                                                    | $\overline{\Omega}$ | 04.04.20  | 18       | 05.04.2018 | 06.04   | 2018  | 07.04.2018 | 08:04:2        | 2018     |
|                                                                                                    | $\cup$              | 0         |          | 0          | 0       |       | 0          | 0              |          |
|                                                                                                    |                     | 09.04.20  | 18       | 10.04.2018 | 11.04.3 | 2018  | 12.04.2018 | 13.04.2        | 2018     |
|                                                                                                    |                     | 0         |          | 0          | 1       |       | 0          | 0              |          |

| 1 Adressblock        | → Anzo              | → Anzeige Ihrer Adressdaten                                                                                                    |  |  |
|----------------------|---------------------|----------------------------------------------------------------------------------------------------|--|--|
| 2 BA-Neustart        | → Dur               | ch Klick auf "BA-Neustart" werden Ihre Änderungen sofort aktualisiert.                                                                                                    |  |  |
| 3 Ärztenotdienst     | → bei o<br>einp     | der Auswahl einer BA-Vorlage mit Ärztenotdienst, können Sie hier Ihre Arztdaten<br>flegen und verwalten                                                                          |  |  |
| 4 Kontrolle Anzeige  | → dies<br>Tage      | e Vorschaufunktion bietet Ihnen die Möglichkeit, die Anzeige der kommenden<br>e zu kontrollieren                                                                                 |  |  |
| 5 Sonderzeiten       | $\rightarrow$ falls | Sonderzeiten vorhanden sind, werden diese hier zur Kontrolle angezeigt                                                                                                    |  |  |
| 6 Apotheken Öffnun   | gszeiten            |                                                                                                    |  |  |
| 7 Apotheken BA-Die   | nste                | <ul> <li>→ Anzeige der Bereitschaftsdienste der kommenden 10 Tage:</li> <li>0 = kein Bereitschaftsdienst</li> <li>1 = Dienstbereitschaft</li> <li>2 = Rufbereitschaft</li> </ul> |  |  |
| 8 Template Einstellu | ngen                | <ul> <li>→ Erklärung siehe Bildschirm-Übersicht 2</li> <li>→ Auswahl diverser BA-Vorlagen</li> <li>→ Auswahl Farbeinstellungen</li> </ul>                                        |  |  |

# Bildschirm-Übersicht 2: (Auswahl "Template Einstellungen")

| Schließen       |                            |     |                                    |                             |   |
|-----------------|----------------------------|-----|------------------------------------|-----------------------------|---|
| BA-Vorlagen     | DB-Dienstbereit DB-Rufbere | eit |                                    |                             |   |
| Vorlagen-Ausv   | vahl                       |     |                                    |                             |   |
| 1_Standard_     | 4Apotheken                 |     |                                    |                             | • |
| Hintergrundfa   | be                         |     | Hintergrundfarbe (Alle Textfelder) | Schriftfarbe (Dienstgebühr) |   |
| #ececec         |                            |     | #9d9c9c                            | #000000                     |   |
| Schriftfarbe (h | ell)                       |     | "Dienstbereit bis" Schriftfarbe    | Linienfarbe (Fußzeile)      |   |
| #ffffff         |                            |     | #d41217                            | #d41217                     |   |
| MAP-Identifier  | -Farbe (A, B,)             |     |                                    |                             |   |
| #9d9c9c         |                            |     |                                    |                             |   |
| Speichern       | Vorschau                   |     |                                    |                             |   |

**BA-Vorlagen** ... wählen Sie hier Ihre gewünschte Vorlage aus derzeit 6 BA-Anzeige-Vorlagen aus.

| Schlielsen                                                                       |                                                                                               |              |         |
|----------------------------------------------------------------------------------|-----------------------------------------------------------------------------------------------|--------------|---------|
| BA-Vorlagen                                                                      | DB-Dienstbereit                                                                               | DB-Rufbereit |         |
| Vorlagen-Ausv                                                                    | vahl                                                                                          |              |         |
| 1_Standard_                                                                      | 4Apotheken                                                                                    |              |         |
| 1_Standard<br>2_3Apothek<br>3_4Apothek<br>4_4Apothek<br>5_Hochform<br>6_4Apothek | _4Apotheken<br>en_2Ärzte<br>en_2Ärzte<br>en_5Ärzte<br>at_4Apotheken_2Ärzte<br>en_Lightversion | 9            | #041217 |
|                                                                                  | -Farbe (A. B)                                                                                 |              |         |

Danach können Sie die Farben der ausgewählten Vorlage nach Ihren wünschen verändern!

**Vorlage: DB-Dienstbereit** ... bei "Apotheken BA-Dienste" =  $_{n}1$ "  $\rightarrow$  hier können Sie die Farben Ihrer Vorlage verändern!

| Schließen                       |                           |             |                       |
|---------------------------------|---------------------------|-------------|-----------------------|
| BA-Vorlagen DB-Dienstbereit DB- | Rufbereit                 |             |                       |
| Hintergrundfarbe                | Hintergrundfarbe (dunkel) | Rahmenfarbe | Schriftfarbe (dunkel) |
| #ececec                         | #9d9c9c                   | #d41217     | #d41217               |
| Schriftfarbe (hell)             | Text groß                 | Text klein  |                       |
| #fffff                          |                           |             |                       |
| Speichern Bild hochladen        |                           |             |                       |

**Vorlage: DB-Rufbereit** ... bei "Apotheken BA-Dienste" = " $_{2}^{2}$ "  $\rightarrow$  hier können Sie die Farben Ihrer Vorlage verändern!

| Schließen                         |                                      |             |                                  |
|-----------------------------------|--------------------------------------|-------------|----------------------------------|
| BA-Vorlagen DB-Dienstbereit DB-Re | ufbereit                             |             |                                  |
| Hintergrundfarbe<br>#ececec       | Hintergrundfarbe (dunkel)<br>#9d9c9c | Rahmenfarbe | Schriftfarbe (dunkel)<br>#d41217 |
| Schriftfarbe (hell)               | Telefonnummer                        | Zusatztext  |                                  |
| Speichern Bild hochladen          |                                      |             |                                  |

## Beschreibung der Funktionen:

## Vorschau und Kontrolle der Bereitschaftsdienstanzeige:

Sie haben die Möglichkeit, die BA der kommenden Tage zu kontrollieren.

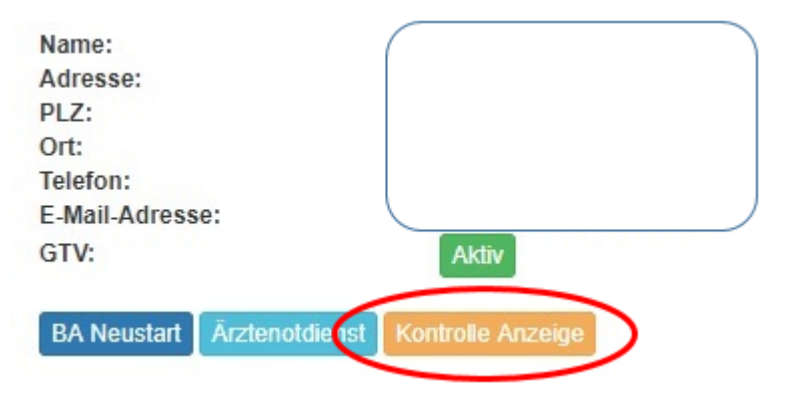

#### Tag und Uhrzeit auswählen und mit "Anzeigen" bestätigen!

Kontrolle der Anzeige für die nächsten Tage

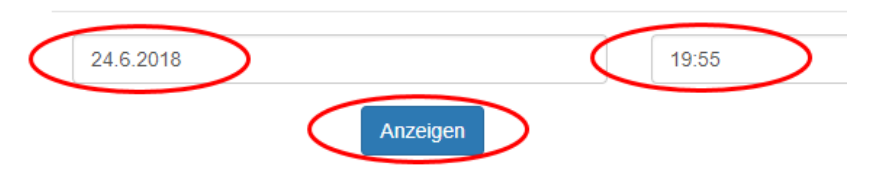

#### Beispiel:

Bereitschaftsdienstanzeige für den gewählten Zeitpunkt:

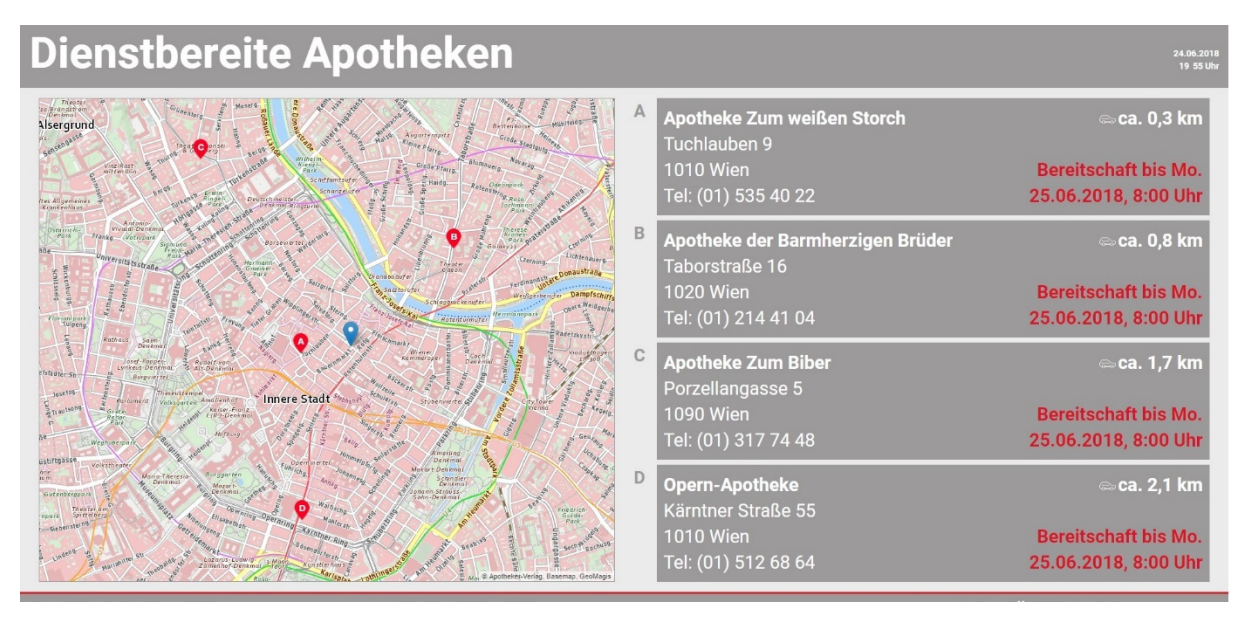

## Ärztenotdienst:

Bitte wählen Sie in der Funktion "Template-Einstellungen"......

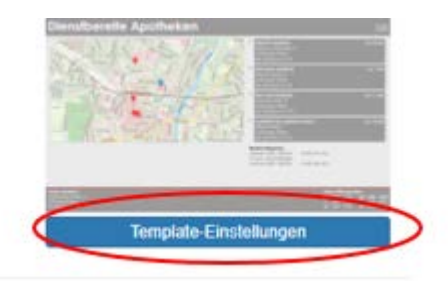

...... unter "BA-Vorlagen" Ihre gewünschte BA-Anzeige mit Ärzte-Anzeigeoption, z.B. "3 Apotheken und 2 Ärzte"

| BA-Vorlagen       DB-Dienstbereit       DB-Rufbereit         Vorlagen-Auswahl       1_Standard_4Apotheken         1_Standard_4Apotheken       2         2_3Apotheken_2Årzte       3_4potheken_2Årzte         3_4Apotheken_2Årzte       3_4Apotheken_5Årzte         5_Hochformat_4Apotheken_2Ärzte       6_4Apotheken_Lightversion         #mm       #041217         MAP-Identifier-Farbe (A, B,)       #9d9c9c         speichern       Vorschau |
|----------------------------------------------------------------------------------------------------|
| Vorlagen-Auswahl         1_Standard_4Apotheken         2_3Apotheken_2Ärzte         3_4Apotheken_ZÄrzte         4_4Apotheken_SÄrzte         5_Hochformat_4Apotheken_2Ärzte         6_4Apotheken_Lightversion         #IIIII         #WAP-Identifier-Farbe (A, B,)         #9d9c9c         Speichern         Vorschau                                                                                                    |
| 1_Standard_4Apotheken         2_3Apotheken_2Ärzte         3_4Apotheken_2Ärzte         4_4Apotheken_5Ärzte         5_Hochformat_4Apotheken_2Ärzte         6_4Apotheken_Lightversion         #IIIII         #MAP-Identifier-Farbe (A, B,)         #9d9c9c         Speichern         Vorschau                                                                                                    |
| 1_Standard_4Apotheken         2_3Apotheken_2Ärzte         3_4Apotheken_2Ärzte         4_4Apotheken_5Ärzte         5_Hochformat_4Apotheken_2Ärzte         6_4Apotheken_Lightversion         #IIIII         #041217         MAP-Identifier-Farbe (A, B,)         #9d9c9c         Speichern         Vorschau         beichern bitte nicht vergessen!                                                                                               |
| 2_3Apotheken_2Ärzte<br>3_4Apotheken_2Ärzte<br>4_4Apotheken_5Ärzte<br>5_Hochformat_4Apotheken_2Ärzte<br>6_4Apotheken_Lightversion<br>#041217<br>MAP-Identifier-Farbe (A, B,)<br>#9d9c9c<br>Speichern Vorschau<br>weichern bitte nicht vergessen!                                                                                                    |
| 3_4Apotheken_2Ärzte<br>4_4Apotheken_5Ärzte<br>5_Hochformat_4Apotheken_2Ärzte<br>6_4Apotheken_Lightversion<br>#IIIIII<br>MAP-Identifier-Farbe (A, B,)<br>#9d9c9c<br>Speichern Vorschau                                                                                                    |
| 4_4Apotheken_5Ärzte<br>5_Hochformat_4Apotheken_2Ärzte<br>6_4Apotheken_Lightversion<br>#041217<br>MAP-Identifier-Farbe (A, B,)<br>#9d9c9c<br>Speichern Vorschau                                                                                                    |
| 5_Hochformat_4Apotheken_2Ärzte<br>6_4Apotheken_Lightversion #041217<br>MAP-Identifier-Farbe (A, B,)<br>#9d9c9c<br>Speichern Vorschau                                                                                                    |
| 6_4Apotheken_Lightversion<br>#041217<br>MAP-Identifier-Farbe (A, B,)<br>#9d9c9c<br>Speichern Vorschau                                                                                                    |
| MAP-Identifier-Farbe (A, B,)<br>#9d9c9c<br>Speichern Vorschau                                                                                                    |
| MAP-Identifier-Farbe (A, B,)<br>#9d9c9c<br>Speichern Vorschau<br>eichern bitte nicht vergessen!                                                                                                    |
| #9d9c9c Speichern Vorschau eichern bitte nicht vergessen!                                                                                                    |
| Speichern Vorschau<br>eichern bitte nicht vergessen!                                                                                                    |
| Speichern Vorschau<br>eichern bitte nicht vergessen!                                                                                                    |
| Speichern Vorschau                                                                                                    |
| peichern bitte nicht vergessen!                                                                                                    |
| eichern bitte nicht vergessen!                                                                                                    |
| eichern bitte nicht vergessen!                                                                                                    |
|                                                                                                    |
|                                                                                                    |
|                                                                                                    |
| n Anschluss wechseln Sie in die Startmaske und wählen "Ärztenotdienst"                                                                                                    |
| TAISCHIUSS WECHSEIN SIE IN die Startmaske und wahlen "Arztenotdienst                                                                                                    |
| lame:                                                                                                    |
| Adresse:                                                                                                    |
|                                                                                                    |
| PLZ:                                                                                                    |
| PLZ:<br>Drt:                                                                                                    |
| PLZ:<br>Drt:<br>Felefon:                                                                                                    |
| PLZ:<br>Drt:<br>Telefon:<br>E-Mail-Adresse:                                                                                                    |

Wählen Sie das gewünschte Monat, in dem Sie die Arztbereitschaften anzeigen möchten und drücken auf "Laden"

| Schließen                              |      |       |                      |                |     |
|----------------------------------------|------|-------|----------------------|----------------|-----|
|                                        | Jahr |       | Monat                |                |     |
|                                        | 2018 | ¥     | Juni 🔻               |                |     |
|                                        |      | Laden |                      |                |     |
| 1. Juni Diensthabenden Arzt hinzufügen |      |       | Max. Anzahl Ärzte: 2 | Mein Ärztepool | Neu |
|                                        |      |       |                      |                |     |
| 2. Juni Diensthabenden Arzt hinzufügen |      |       | Max. Anzahl Ärzte: 2 |                |     |
|                                        |      |       |                      |                |     |
| 3. Juni Diensthabenden Arzt hinzufügen |      |       | Max. Anzahl Ärzte: 2 |                |     |
|                                        |      |       |                      |                |     |

Fügen Sie in **"Mein Ärztepool**" die jeweiligen Ärzte mit Ihren Tätigkeiten (Allgemeinmediziner, Zahnarzt, usw..) hinzu. Die eingegebenen Ärzte bleiben gespeichert und können so jederzeit dem Anzeigekalender hinzugefügt werden.

Dann einfach in der Kalenderfunktion am jeweiligen Tag "Diensthabender Arzt" klicken, und den Arzt definieren. Bitte vergessen Sie nicht, die Zeiten des Notdienstes bzw. der Bereitschaft einzugeben.

|                                       | Suche                                                                                                    | <ul> <li>Apotheke aktivieren</li> </ul>                                                                                                    | 🔊 Fachgebiete                                                                                                    | Profil 🔻                                                                                                    |
|---------------------------------------|----------------------------------------------------------------------------------------------------|----------------------------------------------------------------------------------------------------|----------------------------------------------------------------------------------------------------|----------------------------------------------------------------------------------------------------|
| Diensthabenden Arzt hinzufügen        |                                                                                                    | ×                                                                                                    |                                                                                                    |                                                                                                    |
| Arzt                                  |                                                                                                    |                                                                                                    |                                                                                                    |                                                                                                    |
| Dr. Andrea Halisch (Allgemeinmedizin) |                                                                                                    | •                                                                                                    |                                                                                                    |                                                                                                    |
| Wiederkehrend für den gesamten Monat  |                                                                                                    |                                                                                                    |                                                                                                    |                                                                                                    |
| nein                                  |                                                                                                    | •                                                                                                    |                                                                                                    |                                                                                                    |
| Notdienst                             |                                                                                                    | Mein Ärztepo                                                                                                    | ool                                                                                                    | Neu                                                                                                    |
| Notdienst: 07:00-22:00                |                                                                                                    |                                                                                                    |                                                                                                    |                                                                                                    |
| Beispiel: Notdienst: 18:00 - 7:00 Uhr |                                                                                                    | Allgemein                                                                                                    | medizin                                                                                                    |                                                                                                    |
|                                       | Schließen                                                                                                    | eichern Dr. Andrea<br>Probstgas:<br>1220 Wien<br>Tel: 01/569                                                                                                    | Halisch<br>se 24<br>9 23 85                                                                                                    |                                                                                                    |
|                                       | Diensthabenden Arzt hinzufügen Arzt Dr. Andrea Halisch (Allgemeinmedizin) Wiederkehrend für den gesamten Monat nein Notdienst Notdienst Notdienst: 07:00-22:00] Beispiel: Notdienst: 18:00 - 7:00 Uhr | Diensthabenden Arzt hinzufügen         Arzt         Dr. Andrea Halisch (Allgemeinmedizin)         Wiederkehrend für den gesamten Monat         nein         Notdienst         Notdienst: 07:00-22:00          Beispiel: Notdienst: 18:00 - 7:00 Uhr         Schließen       Sp | Diensthabenden Arzt hinzufügen     Arzt       Dr. Andrea Halisch (Allgemeinmedizin)     V       Wiederkehrend für den gesamten Monat     V       nein     V       Notdienst     V       Notdienst:     07:00-22:00       Beispiel: Notdienst:     18:00 - 7:00 Uhr       Schließen     Speichern | Diensthabenden Arzt hinzufügen     Arzt   Dr. Andrea Halisch (Allgemeinmedizin)   Wiederkehrend für den gesamten Monat   nein   Notdienst   Notdienst:   107: 00-22:00]   Beispiel: Notdienst:   18:00 - 7:00 Uhr     Schließen   Speichern     Mein Arztepool     Algemeinmedizin     Te:     01:00-22:00     Beispiel: Notdienst:     18:00 - 7:00 Uhr     Schließen     Speichern     Te:     01:569 23 85 |

Speichern nicht vergessen!

Die Arztbereitschaft wird nun in der Nachtdienstanzeige angezeigt.

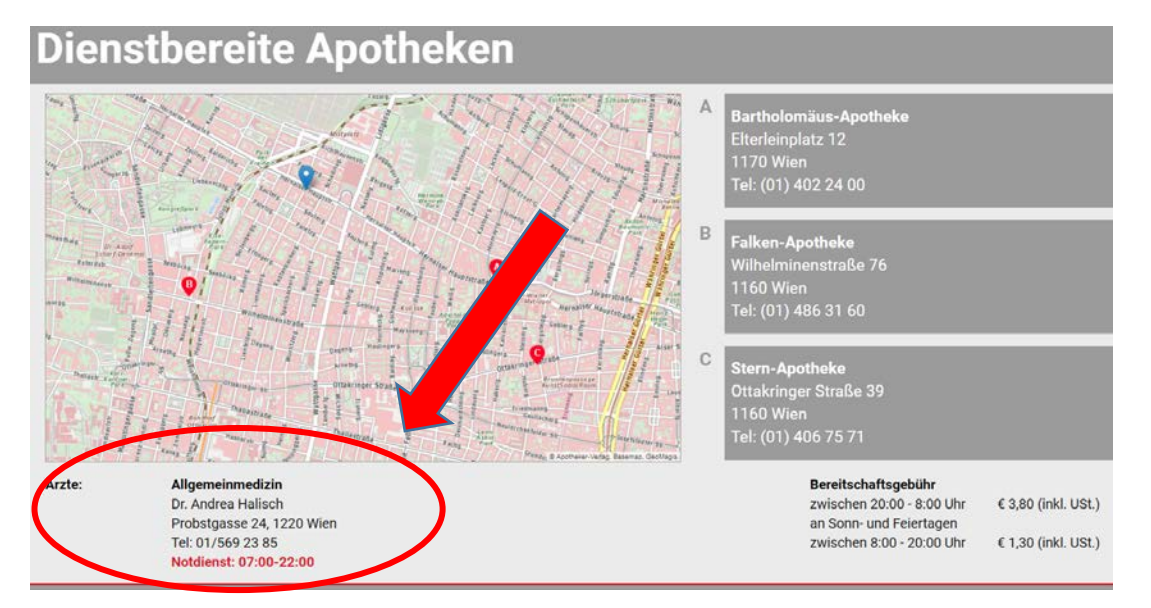

## Ändern des Farbschemas der BA und hinzufügen einer Textzeile:

Wollen Sie die farbliche Darstellung Ihrer BA-Anzeige ändern? Unter dem Menü "Template-Einstellungen" können Sie das tun.

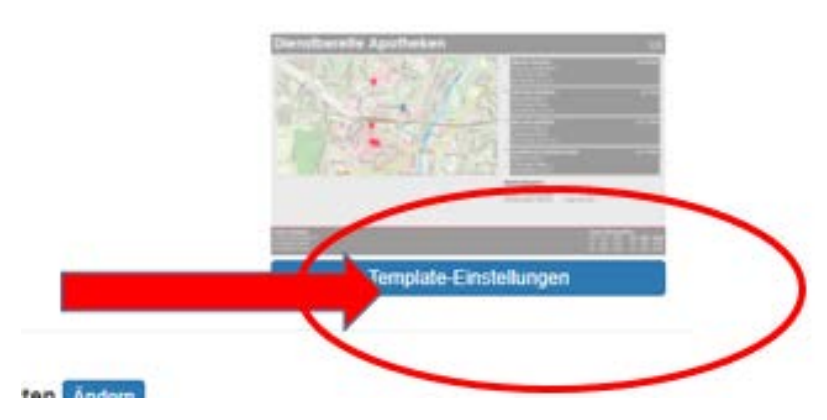

Es öffnet sich die gesamte Farbpalette

#### Änderungen "BA-Vorlagen" für die Anzeige dienstbereiter Apotheken:

| Schließen        |                 |              |                                    |                             |  |
|------------------|-----------------|--------------|------------------------------------|-----------------------------|--|
| BA-Vorlagen      | DB-Dienstbereit | DB-Rufbereit |                                    |                             |  |
| Vorlagen-Ausw    | ahl             |              |                                    |                             |  |
| 1_Standard_4     | Apotheken       |              |                                    |                             |  |
| Hintergrundfarl  | be              |              | Hintergrundfarbe (Alle Textfelder) | Schriftfarbe (Dienstgebühr) |  |
| #ececec          |                 |              | #9d9c9c                            | #000000                     |  |
| Schriftfarbe (he | :11)            |              | "Dienstbereit bis" Schriftfarbe    | <br>Linienfarbe (Fußzeile)  |  |
| #fffff           |                 |              | #d41217                            | #d41217                     |  |
| MAP-Identifier-I | Farbe (A, B,)   |              |                                    |                             |  |
| #0.40.00         |                 |              |                                    |                             |  |

Hier können Sie angefangen von der Hintergrundfarbe über Schriftfarben bis zu Linienfarben jegliche Farb-Änderung durchführen.

### <u>Änderungen Ihrer</u> "Dienstbereit" - Vorlage (wenn BA-Dienste = 1, siehe Übersicht 1, Punkt 7)

| Schließen                       |                           |                    |                       |
|---------------------------------|---------------------------|--------------------|-----------------------|
| BA-Vorlagen DB-Dienstbereit DB- | Rufbereit                 |                    |                       |
| Hintergrundfarbe                | Hintergrundfarbe (dunkel) | Rahmenfarbe        | Schriftfarbe (dunkel) |
| #ececec                         | #9d9c9c                   | #d41217            | #d41217               |
| Schriftfarbe (hell)             | Text groß                 | Text kloin         |                       |
| #fffff                          | Bitte läuten              | Glocke um die Ecke |                       |
|                                 |                           |                    |                       |
| Speichern Bild hochladen        |                           |                    |                       |

Auch hier ist es möglich die Farben zu verändern, jedoch jene der Anzeige "Dienstbereit"! Der Kreativität sind dabei keinerlei Grenzen gesetzt, achten Sie jedoch auf gute Lesbarkeit!

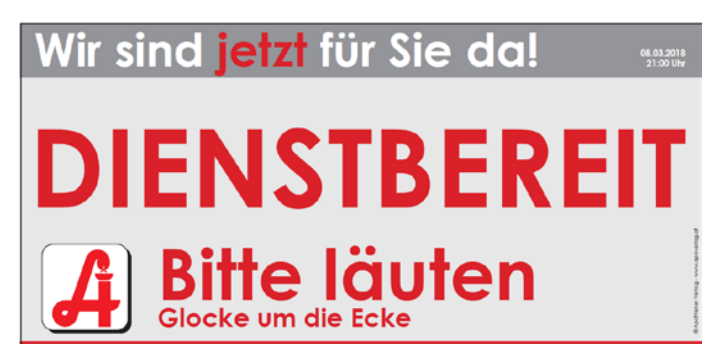

Da zwei Textfelder in die Anzeige integriert wurden, können Sie in den Bausteinen "Text groß" und "Text klein" weitere Informationen anzeigen. Möglich sind z.B. Bitte läuten oder ähnliches.

#### <u>Änderungen Ihrer</u> "Rufbereitschaft"- Vorlage (wenn BA-Dienste = 2, siehe Übersicht 1, Punkt 7)

| Schließen                       |                           |             |                       |
|---------------------------------|---------------------------|-------------|-----------------------|
| BA-Vorlagen DB-Dienstberet DB-R | Rufbereit                 |             |                       |
| Hintergrundfarbe                | Hintergrundfarbe (dunkel) | Rahmenfarbe | Schriftfarbe (dunkel) |
| #ececec                         | #9d9c9c                   | #d41217     | #d41217               |
| Schriftfarbe (hell)             | Telefonnummer             | Zusatztext  |                       |
| #fffff                          | 0664/987123 65            |             |                       |
| Speichern Bild hochladen        |                           |             |                       |

Wie in anderen Bereichen, ist es auch da möglich die Farben zu verändern, jedoch jene der Anzeige "Rufbereitschaft"!

Und auch die Textbausteine sind individualisierbar, in diesem Fall mit einer **Telefonnummer** und einem **Zusatztext** möglich, wie z.B. *0664/987123 65 – Bitte um etwas Geduld*!

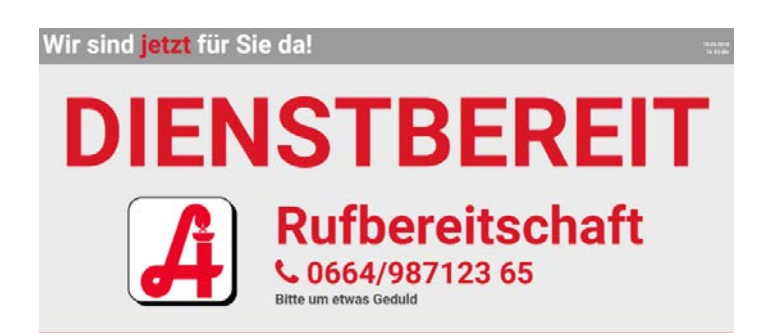

Alle diese Änderungen können sie nach erfolgtem Speichern, per "Kontrolle Anzeige" abrufen. Dazu einfach das Datum der Dienst- bzw. Rufbereitschaft eingeben, und das Ergebnis ansehen.

# Wir wünschen Ihnen viel Erfolg beim Erstellen Ihrer Bereitschaftsdienstanzeige!

Für weitere Fragen stehen wir Ihnen sehr gerne zur Verfügung unter:

01 - 402 35 88 - 11

gtv-support@apoverlag.at